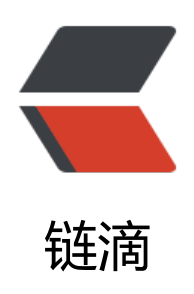

# 使用 node 实现社区自动签到

作者: csfwff

- 原文链接: https://ld246.com/article/1566187415790
- 来源网站: 链滴
- 许可协议:署名-相同方式共享 4.0 国际 (CC BY-SA 4.0)

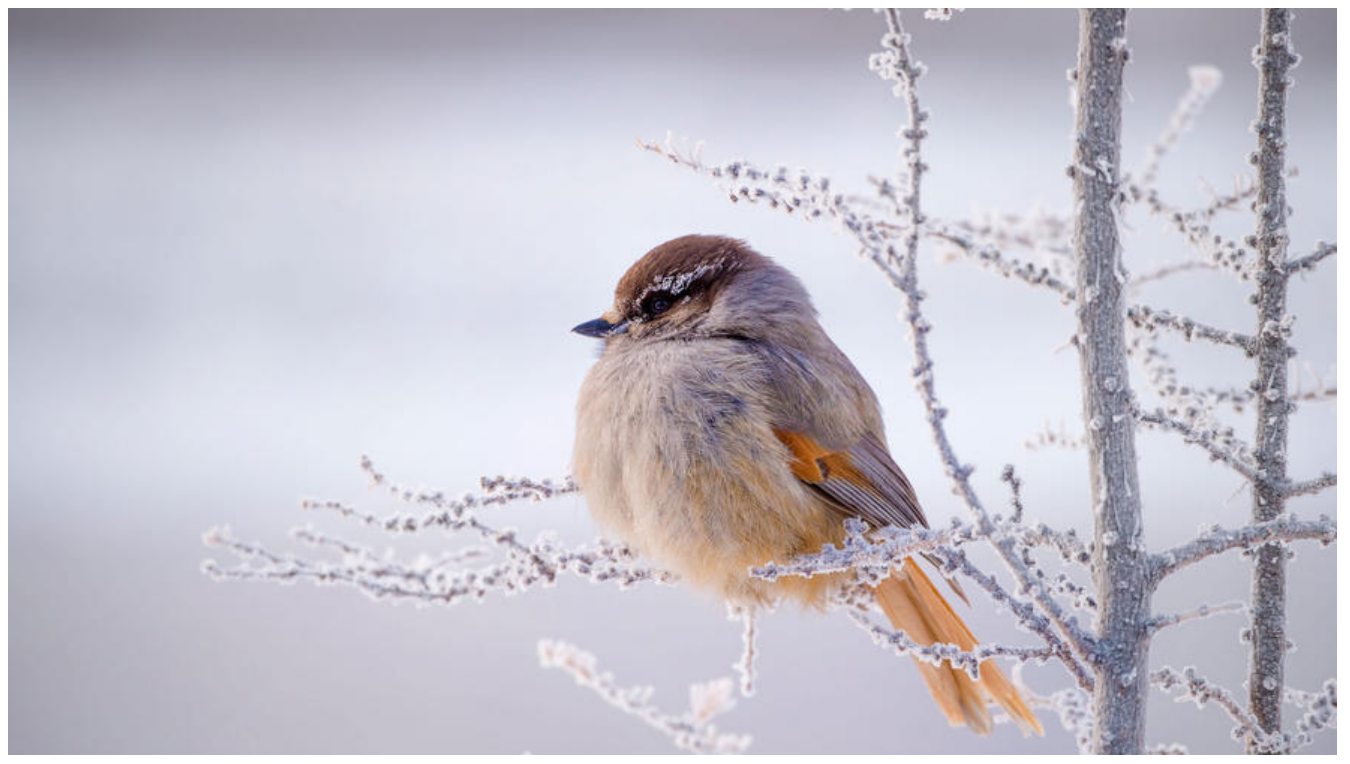

身为一个菜鸡,也没啥好水的,就写下自动签到吧

这个签到程序,跟着社区升级,更新了好几版,从最开始只要带着cookie请求签到页面就行,到后来 要先获取token,再到现在的需要更新cookie,中途踩了几个小坑,随便看看吧

## 1. 需求分析

自动签到嘛,只要到了指定时间带着身份信息去请求指定的页面或接口就行,最后以防万一,把签到 果发个邮件给自己的邮箱,好了,分析完毕

## 2. 初始化项目

首先,安装node,已安装,跳过。

然后PowerShell执行yarn init, 输入名称, 描述啥的, 还有入口文件, 爱写啥写啥写, 我写app.js, 后在项目文件夹下建立入口文件, 也就是app.js, 初始化完成。

# 3. 定时任务

本着能用别人的绝不自己写的原则,先安装定时任务模块 继续用yarn安装node-schedule: yarn add node-schedule 然后在app.js中引入 const schedule = require('node-schedule'); const signTask = () => { schedule.scheduleJob('2 0 0 \* \* \*', () => { let nowTime = new Date(); console.log("\n\n\n") console.log("----->" + nowTime.toLocaleDateString() + "-开始签到<-----"); hacpaiGetSignUrl(); //这里去签到, 后续会说明

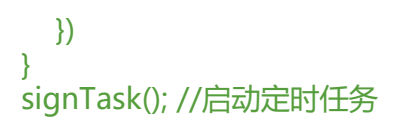

其中scheduleJob的第一个参数是\* \* \* \* \* \* ,6个星号,从左往右分别是秒 分 时 日 月 年,因为我定的是每天0点0分2秒开始签到,所以写2 0 0 \* \* \*,如果是每小时的第25分15秒执行,那么写15 25 \*\*\*\*,可以设定每分钟执行一次测试定时任务有没有正常启动

# 4. 获取cookie

由于我懒得写登录,就直接F12拿cookie了,只需要JSESSIONID和symphony两个部分,搞一个数存放,0放JSESSIONID,1放symphony,最后JSON.stringify(cookieArray)一下转字符串写入项目件夹下的cookie.txt中,大概长这样

["JSESSIONID=lallalala换成你自己的;Path=/","symphony=lalalalla换成你自己的;Path=/;Expires= un, 25-Aug-2019 16:00:03 GMT;Max-Age=604800;Secure;HttpOnly"]

#### 5. 获取签到链接

```
安装请求模块: yarn add request
安装cheerio用于解析网页: yarn add cheerio
在app.js中加入请求部分,具体过程看注释
const request = require('request');
const cheerio = require('cheerio');
const fs = require('fs'); //用于读写文件
const hacpaiGetSignUrl = () => {
  //先读取cookie, 需要转成utf-8
  let hacCookie = fs.readFileSync('cookie.txt').toString('utf-8');
  hacCookie = JSON.parse(hacCookie)
  let url = 'https://hacpai.com/activity/checkin'
  //设定请求参数
  let options = {
    url: url,
    headers: {
      'Upgrade-Insecure-Requests': 1,
      'User-Agent': 'Mozilla/5.0 (Windows NT 10.0; WOW64) AppleWebKit/537.36 (KHTML, I
ke Gecko) Chrome/55.0.2883.87 Safari/537.36',
      'cookie': hacCookie
    }
  let nowTime = new Date();
  //发起请求
  request(options, (err, res, body) => {
    if (err) {
      console.log(nowTime.toLocaleTimeString() + "---->签到获取地址失败---->\n" + err);
      sendMailTast("黑客派签到地址请求失败", "") //请求失败时直接发邮件
    } else {
      console.log(nowTime.toLocaleTimeString() + "---->签到获取地址成功---->\n");
      //如果返回头里包含set-cookie字段, 需要更新cookie
      if (res.headers['set-cookie'] != undefined) {
```

```
//更新cookie
        writeCookie(res.headers['set-cookie'], hacCookie)
      }
      //开始解析网页
      let $ = cheerio.load(body)
      let signUrl = ""
      try {
        signUrl = $('.btn.green').get(0).attribs.href;
        console.log("----->签到地址" + signUrl + "\n");
        hacpaiSignRequest(signUrl) //获取地址成功,去请求即可签到成功
      } catch (e) {
        signUrl = '签到地址异常'
        sendMailTast("黑客派签到地址异常", "") //解析异常的时候直接发邮件
      }
    }
  })
}
```

其中,请求的时候需要带上UA,否则会报Too Many Requests

```
更新cookie封个方法,如下
```

```
const writeCookie = (setCookie, oldCookie) => {
  setCookie.forEach((e) => {
    if (e.indexOf('JSESSIONID') != -1) {
        oldCookie[0] = e
    }
    if (e.indexOf('symphony') != -1) {
        oldCookie[1] = e
    }
  })
  fs.writeFileSync('cookie.txt', JSON.stringify(oldCookie))
}
```

## 6. 签到

拿到签到地址后直接请求就可以了,方法跟获取地址一样

```
//将请求地址作为参数传过来
const hacpaiSignRequest = (signUrl) => {
  //读cookie
  let hacCookie = fs.readFileSync('cookie.txt').toString('utf-8');
  hacCookie = JSON.parse(hacCookie)
  //设置请求参数
  let options = {
    url: signUrl,
    headers: {
       'Referer': 'https://hacpai.com/activity/checkin',
       'Upgrade-Insecure-Requests': 1,
       'User-Agent': 'Mozilla/5.0 (Windows NT 10.0; WOW64) AppleWebKit/537.36 (KHTML, I
ke Gecko) Chrome/55.0.2883.87 Safari/537.36',
       'cookie': hacCookie
    }
  }
```

```
let nowTime = new Date():
  console.log("时间: " + nowTime.toLocaleTimeString());
  //发起请求
  request(options, (err, res, body) => {
    nowtime = new Date();
    if (err) {
      console.log(nowTime.toLocaleTimeString() + "---->签到请求失败---->\n" + err);
      //请求失败发邮件
      sendMailTast("黑客派签到结果", nowTime.toLocaleTimeString() + "---->签到请求失败--
\rightarrow n" + err);
    } else {
      console.log(nowTime.toLocaleTimeString() + "----> 签到请求成功----> \n");
      if (res.headers['set-cookie'] != undefined) {
        writeCookie(res.headers['set-cookie'], hacCookie)
      }
      //解析网页获取今天签到获得的积分
      let \ = cheerio.load(body)
      let num = "0"
      try {
        num = $('code').get(0).children[0].data;
      } catch (e) {
        num = '签到异常'
      }
      //签到完成,发送邮件
      sendMailTast("黑客派签到结果" + num, "获得积分: " + num + " \n" + nowTime.to
ocaleTimeString() + "---->签到请求成功---->\n" + "status---->" + res.statusCode + "\n
到获得积分-->" + num);
    }
  })
}
```

# 7. 发送邮件

```
安装发送邮件的模块varn add nodemailer
去自己的邮箱,开启POP3和SMTP服务,理论上是会让设一个授权码什么的,忘记了
然后,发邮件,我用的163,仅供参考
const nodemailer = require('nodemailer');
const sendMailTast = (title, content) => {
  let transporter = nodemailer.createTransport({
   host: 'smtp.163.com',
   port: 465,
   secure: true,
   auth: {
     user: '你的用户名',
     pass: '授权码或密码, 忘记了, 理论上是要授权码, 反正试试就行'
   }
 });
 //邮件信息
 let mailOptions = {
   from: '"签到" <发件邮箱>',
   to: '接收邮箱',
```

```
subject: title,
    text: content
  };
  //发送邮件
  transporter.sendMail(mailOptions, (error, info) => {
    let nowTime = new Date();
    if (error) {
      //发送异常
      console.log("时间: " + nowTime.toLocaleTimeString() + title + "-->邮件发送失败--
>\n" + error);
    } else {
      //发送成功
      console.log("时间: " + nowTime.toLocaleTimeString() + title + "-->邮件发送成功");
    }
    //邮件发送完毕,今日签到完成
    console.log("----->" + nowTime.toLocaleDateString() + title + "-签到结束<-----");
  })
}
```

邮箱的host和port可以去邮箱设置里找,SMTP默认非SSL为25端口,但是一般在服务器上这个端口被禁的,所以改用SSL的465端口

### 8. 丢服务器跑起来

把app.js整理一下,把整个文件夹丢服务端,node\_modules不用放,在服务端yarn install一下就可了,最后node app启动就ok了,接下就只要每天早上看下邮件有没有正常签到就可以了

#### 9. EOF

没了, 后会有期